#### 21.5インチ液晶ペンタブレット 「ミンタブ」 取り扱いマニュアル

#### 型番:LDDWTB22

Version3.0. sk

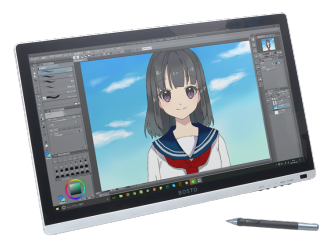

保証期間: 12ヶ月

※納品書・レシート等が保証書の代わりとなります。

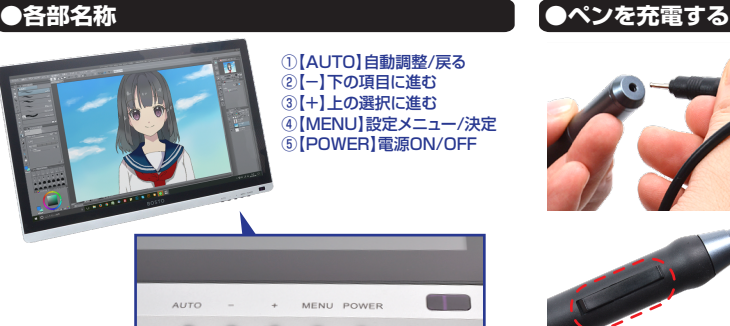

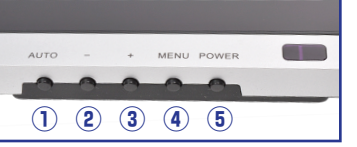

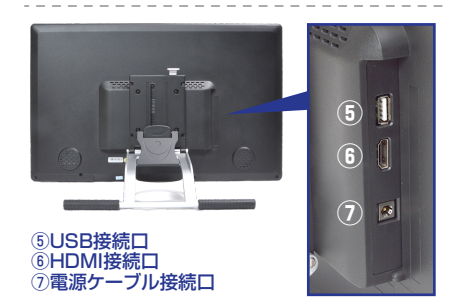

#### サポートのご案内

#### ■ 修理のご案内

動作しない、お買い上げ時から問題が発生しているなどの 場合は、ご連絡不要にて対応をさせていただきます。症状を 記載したメモ、購入日が確認できる納品書やレシート、商品 を下記住所までご送付ください(お届け日より1週間以内の 場合は、初期不良として着払いにてご送付いただけます)

ご質問が多い内容については、Q&Aページを記載して いる場合がございます。また新しいマニュアルを公開し ている場合がございます(PCサイトのみ) http://www.thanko.jp/support/download.html

ご質問などが多い内容については、Q&Aページに記載して いる場合がございます。

http://www.thanko.ip/support/ga.html

#### ■メールでのお問い合わせ

お客様の御名前、商品名、お問い合わせ内容を記載し、下記 アドレスまでご連絡ください(マイクロソフト、Yahoo、 携帯メールアドレスでは返信ができない場合があります)

support@thanko.ip

※使用上の誤り、および不当な修理や改造による故障及び 損傷に関してはサポート外となります。

#### サンコーカスタマサポート(修理品の送付先)

●ペン芯を交換する

₹101-0021 東京都千代田区外神田4-9-8 神田石川ビル 4階 TEL 03-3526-4328 FAX03-3526-4329 (月~金10:00-12:00、13:00-18:00 土日祝日を除く)

①ペン上部の接続口にペン用

充電用ケーブルを接続します。

②反対側の端子をパソコンや

USB-ACチャージャー(別売)

に接続してください。自動的に

充電が開始されます。

充電時間は約20分です。 フル充電時の連続稼働時間は

約60~80時間になります。

充電中はスイッチ部のLEDが 赤く点灯し、充電が完了すると

青の点灯に変わります。

使用していくとペン芯は摩耗します。ペン先が短くなったり、

平らになった場合には、芯を交換してください。

①芯抜きを使用し、摩耗したペン芯を引き抜きます。

②新しい芯をペン先の穴に奥まで差し込んでください。

● 仕様

サイズ

# モニター:幅518×高さ324×奥行36(mm) ※スタンド90度で使用時:幅518×高さ324×奥行220(mm)

| 重量          | 3.7kg ※スタンド含む                     |
|-------------|-----------------------------------|
| 画面サイズ       | 21.5型 479×271(mm)                 |
| アスペクト比      | 16:9/4:3                          |
| 液晶方式        | IPS方式                             |
| 解像度         | 1920×1080 (5080LPI)               |
| 視野角         | 水平178度/垂直178度                     |
| 最大表示色       | 1670万色                            |
| コントラスト比     | 1000:1                            |
| 色域          | Adobe RGBカバー率 約72%                |
| 色温度         | 6500K                             |
| 最大輝度        | 230 cd/m2                         |
| 応答速度        | 14ms                              |
| 画面入力        | HDMI/DVI/VGA                      |
| 筆圧レベル       | 2048                              |
| ペン          | 充電式 充電時間:約20分                     |
|             | 連続使用時間:約60~80時間                   |
| スタンドの角度     | 10~90度                            |
| ケーブル長       | HDMIケーブル:1760(mm)※コネクタ含まず         |
|             | USBケーブル:1435(mm)※コネクタ含まず          |
|             | 充電ケーブル:3050(mm)※コネクタ含まず           |
|             | ペン充電用ケーブル:90(mm)※コネクタ含まず          |
| 対応OS        | Windows 7/8/10                    |
| 対応ソフトウエア    | CLIP STUDIO PAINT/ペイントツールSAI      |
| メディバンペイント/A | Adobe Photoshop/Adobe Illustrator |
| 内容品         | 本体(スタンド取付済み)、専用ペン、電源ケーブル、         |
|             | HDMIケーブル、HDMI-DVI 変換アダプタ、         |
|             | USBケーブル、ペン充電用ケーブル、替え芯20本、         |
|             | 芯抜き、USBメモリ、グローブ、クリーニングクロス、        |
|             | 日本語取扱説明書                          |
| パッケージサイズ    | 幅615×高さ152×奥行425(mm)/重量:5.8kg     |
| 保証期間        | 12カ月                              |

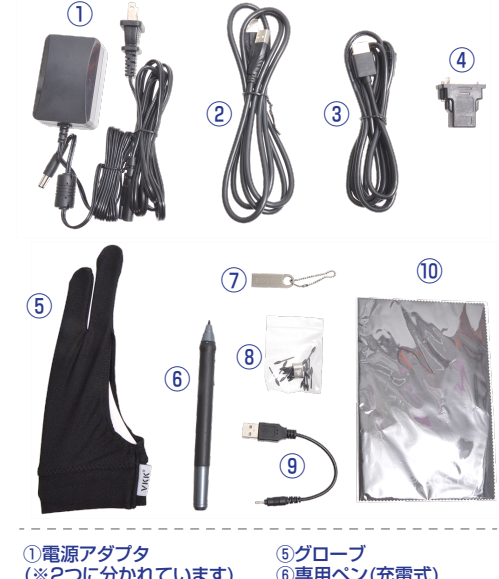

(※2つに分かれています) 2USBケーブル ③HDMIケーブル ④HDMI-DVI変換アダプタ

●付属品

⑥専用ペン(充電式) ⑦USBメモリ(ドライバー) ⑧替え芯・芯抜き ③ペン充電用ケーブル (1)クリーニングクロス

# ゙●ドライバーをインストールする

#### USB メモリからインストールする

※すでに他社のペンタブレット用ドライバーがインストール されている場合は、アンインストールをしてから行ってくださ い。

①付属のUSBメモリをパソコン

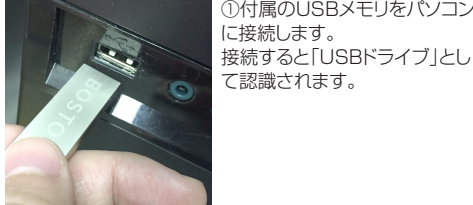

○Windows7以下の場合 スタートボタン→コンピュターをクリックします。 「USBドライブ」をダブルクリックします。

○Windows8の場合 アプリー覧→PCをクリックします。 「USBドライブ」をダブルクリックします。

○Windows10の場合 メニュー→エクスプローラー→PCをクリックします。 「USBドライブ」をダブルクリックします。

②USBメモリ内の「Windows Driver.rar ファイルを解凍し ます。解凍にはrarファイル対応の解凍ソフトをご使用くださ い。(解凍ソフトに関しましてはサポート対象外とさせていただ きます。解凍ができない場合は後述の「Webからダウンロード する」をご参照ください。)

|                                              | USB K5/7 (E:)         |                                              |
|----------------------------------------------|-----------------------|----------------------------------------------|
| □ · · · · · · · · · · · · · · · · · · ·      |                       |                                              |
|                                              | 移動先 コヒ_た 削除 名前の<br>変更 | 新しい項目<br>新しい     オートカット     オートカット     フォルダー |
| クリップボード                                      | 整理                    | 新規                                           |
| ← → ~ ↑ 🚍 > PC > USB ドライブ (F:)               |                       |                                              |
| ▲ クイック アクセス<br>▲ グウンロード ▲ Windows Driver.rar |                       |                                              |

③解凍したファイルの「Windows Driver」フォルダ内の 「Setup V2.5.exe」をクリックします。

| ↓ ↓ ↓ ↓ ↓ ↓ ↓ ↓ ↓ ↓ ↓ ↓ ↓ ↓ ↓ ↓ ↓ ↓ ↓                                  |                       |                             |  |  |  |  |
|------------------------------------------------------------------------|-----------------------|-----------------------------|--|--|--|--|
| ★ 切り取り<br>メ 切り取り<br>メ 切り取り<br>※ パスのコピー<br>スにビン留め<br>メ 切り取り<br>※ パスのコピー | 移動先 コピッチ 削除 名前の<br>変更 | ■ 100 項目・<br>新しい<br>フォルダー 7 |  |  |  |  |
| クリップボード                                                                | 聲理                    | 新規                          |  |  |  |  |
| $ \rightarrow \ \uparrow \ har har har har har har har har har har$    |                       |                             |  |  |  |  |
| ▲ クイック アクセス<br>◆ ダウンロード ★ ダウンロード ★                                     | 更新日時<br>2017/09/0     | 種類<br>8 17:11 アプリケーション      |  |  |  |  |

# ●ドライバーをインストールする

 ④インストーラーが開きます。 「Next をクリックしてください。

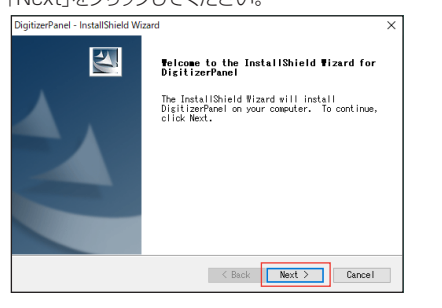

⑤「Change」をクリックするとソフトウエアの保存先の変更が 可能です。変更が完了したら「Next」をクリックしてください。

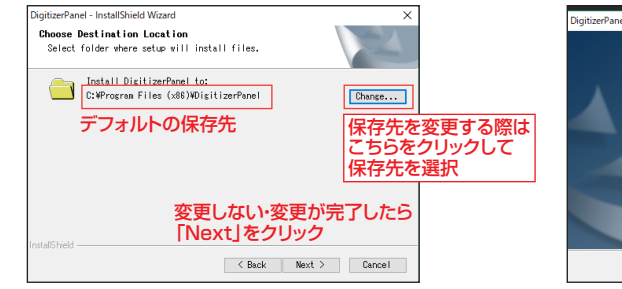

# ●設置する

スタンドの角度を調節する際は、スタンド部のレバーを上に引 きながら、モニター部をゆっくり動かしてください。 お好みの角度に調節できたら、レバーを戻してください。 角度が固定されます。

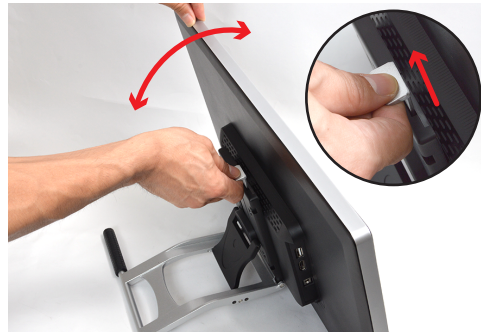

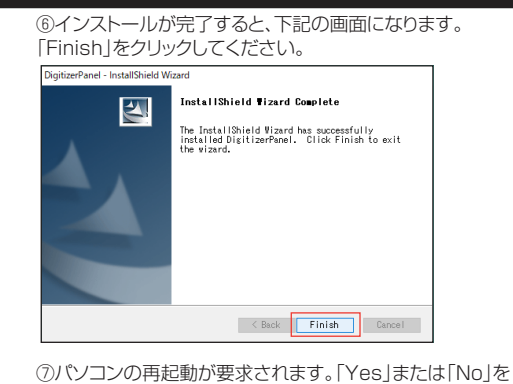

選択し、「OK 」をクリックしてください。

| DigitizerPanel | - InstallShield Wizard                                                                                                    |                                    |                             |
|----------------|----------------------------------------------------------------------------------------------------|------------------------------------|-----------------------------|
|                | InstallShield Wizard Complete                                                                                                    |                                    |                             |
|                | Restarting Windows<br>Setup has finished copying files to your computer<br>Before you can use the program, you must restart                                          | ▶Yes<br>すぐに再起                      | 己動を開始                       |
|                | computer.<br>Select one of the following options and click OK<br>finish setup.<br>Image: I want to restart my computer now.<br>No. I will restart my computer later. | ▶No<br>再起動さt<br>※任意のタイミ<br>行いたい時はる | さない<br>シグで再起動を<br>こちらを選択します |
|                | ОК                                                                                                    |                                    |                             |
|                | < Back Finish                                                                                                    | Cancel                             |                             |

#### ●電源を入れる

① [設置する]の手順通りパソコンおよび電源の接続が完了し た本製品の電源を入れます。 本体下部の「POWER」ボタンを押してください。 電源がONになるとデスクトップ画面が映し出されます。

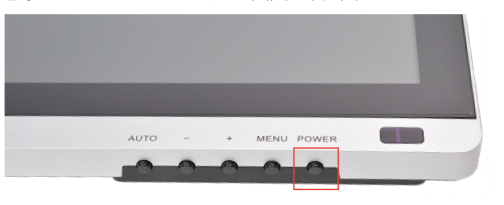

②スタートメニューまたはデスクトップの通知領域より、イン ストールしたドライバー [DigitizerPanel]をクリックして 設定画面を開きます。 通知領域の場合はアイコンを右クリックし、「Setting」をクリ

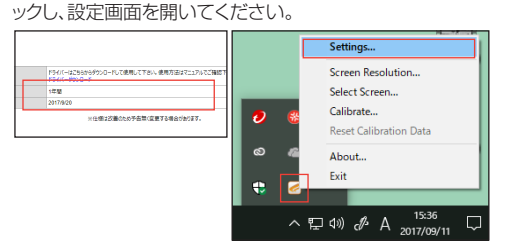

# ●設置する

①本製品をパソコンおよび家庭用コンセントに接続します。 本体裏面の右側に接続口がありますので、図のように接続し てください。

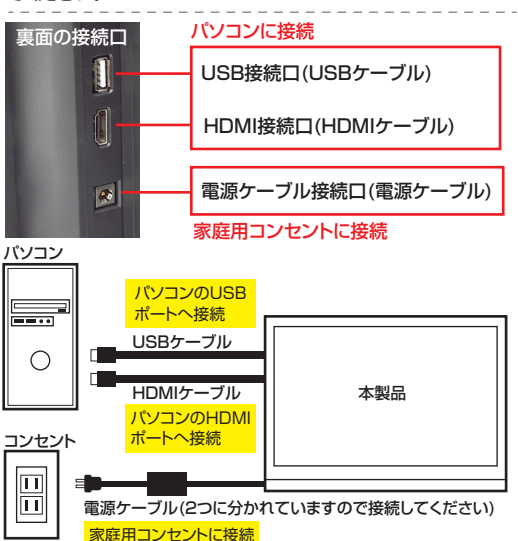

※DVI接続の場合は付属のHDMI-DVI 変換アダプタをご利用ください。 ※USBの接続は裏面記載のドライバーをインストール後に 行ってください。

## |●ドライバーアイコンがグレイアウトする場合

Webからダウンロードする

▼弊社通販サイト http://www.thanko.ip/

http://www.thanko.ip/ shopdetail/00000002899

ウンロード」部分のリンクをクリックします。

1年間

2017/0/2

照のうえインストールを行ってください。

▼商品ページ

てください。

サポート信報

保証期間

総売日

①USBメモリ内のファイルが解凍ができない場合は、弊社商 品ページより、インストーラーをダウンロードしてください。

弊社通販サイトの検索窓にて【21.5インチ液晶ペンタブレッ

ト「ミンタブ」】を検索していただくか、下記URLを直接入力し

②商品ページ仕様欄の「サポート情報」項目の「ドライバーダ

③ウィンドウが開きますので、「Windows Driver.zip」を任 意の場所に保存し、ZIPファイルを解凍してください。

ドライバーのインストール方法は上記の「USBメモリからイ

ンストールする」と同様となりますので、手順③以降をご参

ドライバーはこちらからダウンロードして使用して下さい。使用方法はマニュアルでご確認下さい。

※什様は改善のため予告無く変更する場合があります。

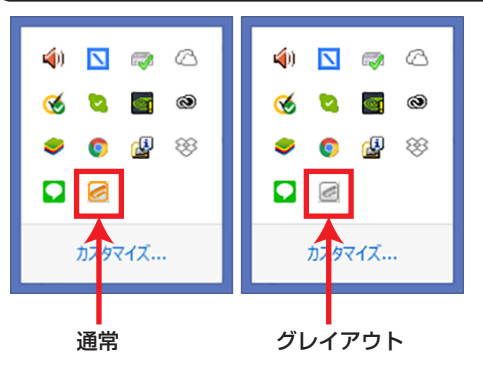

「DigitizerPanel」が上のようにグレイアウトしていて、 「Settings」が選択できない場合、パソコン側のセキュリティソフ トの遮断の可能性がございます。 ■ノートンセキュリティの場合 ())ノートンセキュリティをアンインストール ②本製品ドライバーをインストール ③本製品をパソコンに繋ぎます。 ④アイコンがオレンジで表示され、「Setting」が選択できたら、下 記要領でペン入力の設定を行います。 (5)ノートンセキュリティを再インストールします。 ※ノートンのアンインストール時にシリアルやIDを忘れないよう にご注意下さい。ノートンセキュリティのアンインストール、再イン ストールについてはノートンのサイト等でご確認下さい。

■ウイルスバスターの場合 ①ウイルスバスターの機能全てを一時的に停止 ②本製品ドライバーをインストール ③本製品をパソコンに繋ぎます。 ④アイコンがオレンジで表示され、「Setting」が選択できた ら、下記要領でペン入力の設定を行います。 ⑤ウイルスバスターの停止を解除します。 ※ウイルスバスターの一時停止についてはトレンドマイクロ のサイト等でご確認下さい。

■その他ウイルス対策ソフト、セキュリティソフトの場合 ウイルス監視、ファイヤーフォール等の機能を停止してから 本製品ドライバーをインストールして下さい。 インストール後動作の確認ができたら、ウイルス対策、セキュ リティソフトの機能を戻してください。

#### 〔●ドライバーアイコンがグレイアウトする場合

■セキュリティーソフトで許可してもグレイアウトする場合 セキュリティーソフトで許可してもドライバーがグレイアウトす る場合は、セキュアブートの無効化が必要になる場合がありま す。

セキュアブートは、PCの製造元から信頼されるファームウェア のみを使ってPC が起動されるようする技術のことです。。 ほとんどのPCでは、PCのファームウェア (BIOS) メニューで セキュアブートを無効にできます。

#### 警告

BIOS設定を変更する際は注意してください。BIOSメ ニューは上級ユーザー用に設計されており、設定を変 更したためにPCが正常に起動しなくなる場合がありま す。製造元の指示に正しく従ってください。

#### ■セキュア ブートを無効にするには

PCのBIOSメニューを開きます。多くの場合、このメニューにア クセスするには、起動中に F1、F2、F12、Esc などのキーを押 します。

または、Windows で、Shift キーを押しながら [再起動] を選択します。

[トラブルシューティング]、[詳細オプション: UEFIファームウェ アの設定] の順に選択します。

[セキュア ブート] 設定を見つけて、可能であれば [無効] に設 定します。 このオプションは、通常、[セキュリティ] タブ、[ブート] タブ、[認

証] タブのいずれかにあります。

変更を保存して、終了します。PC を再起動します。

ドライバーソフトを再インストールして下さい。

# ●設定をする

#### ペン入力の設定をします。各項目を設定してください。

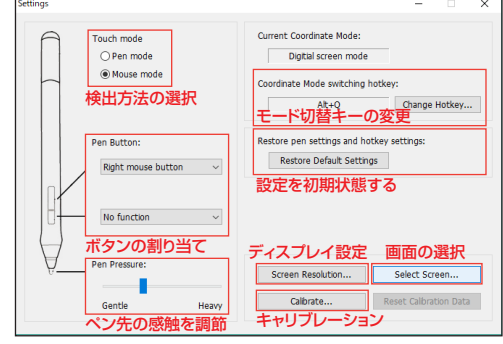

#### [Touch mode]

デフォルトは「Pen mode(絶対座標検出)」です。 うまく動かない時は「Mouse mode(相対座標検出)」を お試しください。

【Pen Button:】 2つのボタンを押した際の操作を割り当てます。

No function:割り当てなし Left mouse button:マウスの左ボタンクリック Right mouse button:マウスの右ボタンクリック Middle mouse button:マウスのホイールボタンクリック Double click:ダブルクリック

| Eraser:消しゴム機能<br>Start program任意のソフトウ.<br>Keyboard keysキーボードのキ<br>削り当て                                                                                                    | エアを起動<br>ニーやショートカットキーを                       |
|----------------------------------------------------------------------------------------------------|----------------------------------------------|
| 【Pen Pressure】<br>ペンの感度を好みにあわせて調整<br>「Gentle(やわらかい)」に近づける<br>「Heavy(硬い)」に近づけると、より<br>ようになります                                                                                                    | できます。<br>よ、より軽い力で、<br>り強い力でペンが反応する           |
| (Coordinate Mode switching<br>Pen modeとMouse modeを切<br>ーを変更できます。(デフォルトはA                                                                                                    | hotkey:】<br>り替えるショートカットキ<br>lt+Qです。)         |
| 【Restore pen settings and h<br>全ての設定を初期状態に戻します                                                                                                    | otkey settings:]<br>。                        |
| Screen Resolution】      サム     ディスカイ     アンプレーロジェー     アンプレーロジェー     アンプレーロジェー     アンプレーロジェー     アンジー     マンジー     マンジ | Windowsのディスプレイ<br>設定画面が開きます。<br>ディスプレイの並びなどを |

変更する際にご使用くださ

い

Scroll up:上にスクロール

|   | _ |   | <br> |   | <br> |   | <br> |  |
|---|---|---|------|---|------|---|------|--|
| 6 | _ | _ |      | - |      | - |      |  |

# ●設定をする

【Select Screen…】 液晶タブレットとして使用する画面を選択します。 選択に誤りがあるとペンタブレットとして使用できませんので 必ず行ってください。

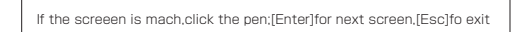

①「Select Screen…」をクリックします。

②画面が白くなり、「If the screeen is mach, click the pen; [Enter] for next screen, [Esc] fo exit 」という文字が モニターに表示されます。

③表示されたモニターが本製品のモニターの場合はペンで 画面をタッチし、「Esc」キーを押してください。 別のモニターの場合は上記の文字が本製品のモニターに表 示されるまで「Enter」キーを押して切り替えてください。 本製品のモニターに表示されたら、ペンで画面をタッチし、 「Esc」キーを押してください。 【Calibrate...】 ペンの座標検出位置の補正を行います。

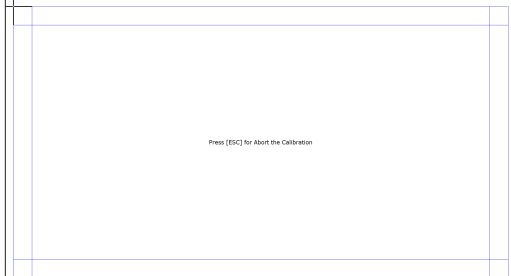

「Calibrate…」をクリックすると上記の画面が開きます。 画面左上の隅に太い十字が表示されます。十字の中央をペン でクリックしてください。

クリックすると次の位置に移りますので、同じように繰り返して ください。

合計16カ所クリックし、補正が完了したら「Esc」キーを押して ください。

※キャリブレーション中、十字と離れた位置をクリックした場合 はじめからやり直しになります。ご注意ください。

### ●モニターの設定をする

モニター画面の明るさなどが調節できます。 本製品下部の操作ボタンより行います。

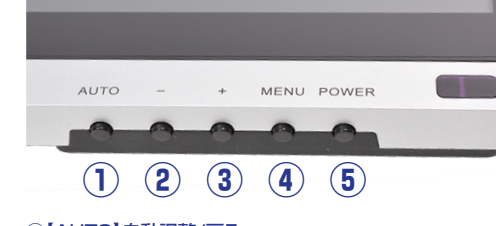

【AUTO】自動調整/戻る
 ② [-]下の項目に進む
 ③ [+]上の選択に進む
 ④ [MENU]設定メニュー/決定
 ⑤ [POWER]電源ON/OFF

「MENU」ボタンを押すと設定メニューが開きます。 メニュー項目は5項目あり、それぞれ設定が可能です。 (6項目目は使用しません)

2

. . . . . . . . . . . . . . . . . . .

-

21,9935

CRICARSING AREADANING A-SICARR

項目の選択には「+」または「-」ボタンを、決定には「MENU」 ボタンを、戻る時は「AUTO」ボタンを使用します。

THE OWNER

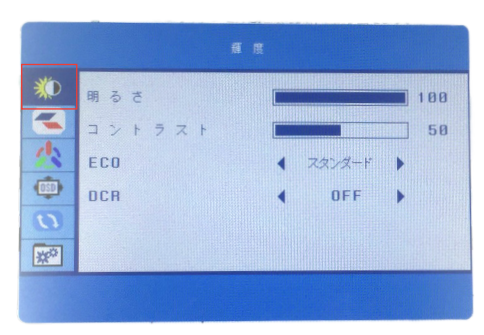

▶1項目目 【明るさ】画面の明るさ調整 【コントラスト】画面のコントラスト調整 【ECO】使用目的に合わせた画質設定が行えます。(スタンダ ード/テキスト/ゲーム/映画より選択) 【OCR】自動明るさ調節機能設定(ON/OFFより選択)

3ページ

### 【●モニターの設定をする

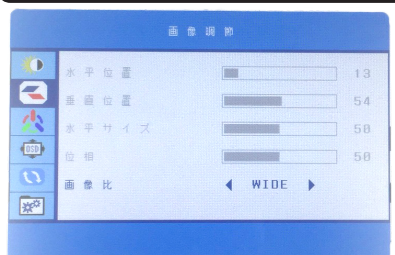

▶2項目目 【画像比】アスペクト比の選択(16:9/4:3)

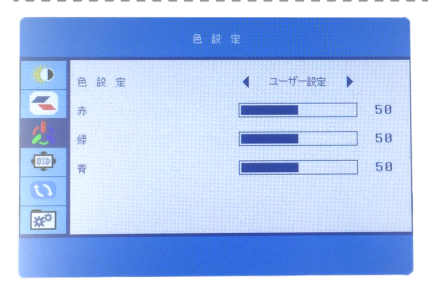

▶3項目目 【色設定】ユーザー設定/暖色/寒色より選択 ※ユーザー設定の場合、色のバランスを調整可能

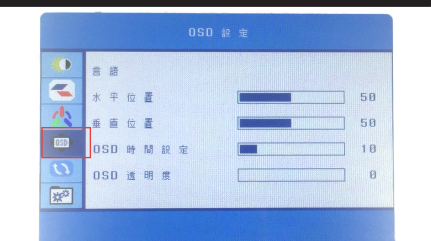

#### ▶4項目目

【言語】の言語を変更(13ヵ国語より選択) 【水平位置】設定メニューの表示位置を変更 【垂直位置】設定メニューの表示位置を変更 【OSD時間設定】設定メニューの表示時間を変更 【OSD透明度】設定メニューの透明度を変更

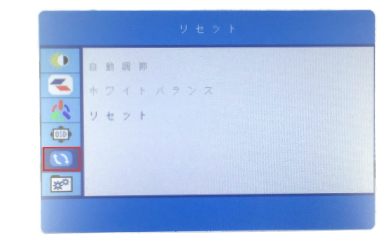

▶5項目目 【リセット】設定を初期状態に戻す

## ●CLIP STUDIO PAINTでの設定

イラスト・漫画制作ソフト「CLIP STUDIO PAINT」を使用する際に、本製品が上手く動作しない場合がございます。 「CLIP STUDIO PAINT」側の設定を変更することで問題が解決する場合がございますので、下記の設定変更をお試しください。

| ツール<br>タブレット<br>インターフェース<br>パフォーマンス<br>カーンJル<br>レイヤー・コマ<br>ライトテーブル<br>定規・単位 | 使用するタブレットサービス<br>● Wintab TabletPC         |  |
|-----------------------------------------------------------------------------|--------------------------------------------|--|
|                                                                             | - 座標検出モード<br>✓ タブレットドライバの設定でマウスモードを使用する(2) |  |

①ファイルより環境設定をクリックします。

②環境設定のタブレットを選択し、「座標検出モード」の「タブ レットドライバ設定でマウスモードを使用する」にチェックを入 れ、設定を確定してください。

※「CLIP STUDIO PAINT」および、その他イラスト制作 ソフトの使用方法につきましてはサポート外とさせていただ きます。ご了承下さい

#### ▲ ご注意

・内容品に記載している以外の物は付属しません。
・改造や分解しないでください。
・高温/多湿/火気近くで保管、使用しないでください
・異常な発熱を感じた場合は、直ちに使用を中止して弊社サポートまでご 連絡下さい。
・汚れた際は付属のクリーニングクロスで優しく拭ってください。